- 1. Please prepare S/W to write upgrade file to SD card.
- 2. Please prepare upgrade file.
- 3. Insert SD card and connect with PC
- 4. Operate win32 Disk Imagr S/W
- 5. Select device (SD card)

| 🖢 Win32 Disk Im<br>Image File | ager       |      |       | Device |
|-------------------------------|------------|------|-------|--------|
| Copy MD5 H                    | ash:       |      |       |        |
| Version: 0,9                  | ( Cancel ) | Read | Write | Exit   |

6. Open folder and select upgrade file (.bin)

| 😼 Win32 Disk Im<br>Image File | ager   |       | 6     | Device |
|-------------------------------|--------|-------|-------|--------|
| Copy 🔲 MD5 H                  | ash:   |       |       |        |
| Version: 0,9                  | Cancel | Flead | Write | Exit   |

7. Change files of type to "\*.\*"

| 🧐 Select a disk image       |                                                                       |                            |                              |                      |                 |                          | 8            | × |
|-----------------------------|-----------------------------------------------------------------------|----------------------------|------------------------------|----------------------|-----------------|--------------------------|--------------|---|
| Look in: 🚺 ₩                | ≠192, 168, 1, 101₩yousik₩imsi                                         |                            | • 0                          | 0                    | 0               |                          | ::           |   |
| My Computer                 | Name<br>A I1k_all_2013.12.14_SD_385_DDR2_1G.bin<br>I1k_all_yousik.img | Size<br>16.0 MB<br>11.5 MB | Type<br>bin File<br>img File | Date<br>2014<br>2014 | Mod<br>-0<br>-0 | lified<br>22:58<br>55:28 |              |   |
| File <u>n</u> ame: i1k_all. | 2013, 12, 14_SD_385_DDR2_1G, bin                                      |                            |                              |                      | •               | C                        | )pen<br>ance |   |

8. Click Write button

| Win32 Disk Imager<br>Image File<br>J1/yousik/imsi/11k_all_2013, 12, 14_SD_385_DDR2_1G, bin | - • <del>• •</del><br>Device<br>[G:₩] ▼ |
|--------------------------------------------------------------------------------------------|-----------------------------------------|
| Copy 🔲 MD5 Hash:                                                                           |                                         |
| Version: 0,9 Cancel Read Write                                                             | Exit                                    |

9. Just click "YES" button

| 😒 Confi  | irm overwrite                                                                                                    |
|----------|----------------------------------------------------------------------------------------------------|
| <u> </u> | Writing to a physical device can corrupt the device.<br>(Target Device: [G:\#] "")<br>Are you sure you want to continue? |
|          | Yes No                                                                                                    |

10. Finish

| 🥎 Com | plete 💽           |  |
|-------|-------------------|--|
| i     | Write Successful. |  |
|       | ОК                |  |